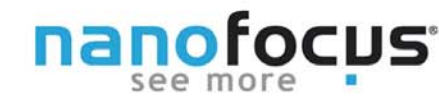

Die µsoft Softwarepakete bieten verschiedene Datenformate bzw. Transferformate für den Import und Export der Messdaten in andere Programme. Der Tipp #11 gibt Ihnen eine Übersicht und notwendige Hilfestellung zur Vorgehensweise beim Export bzw. beim Import von Messdaten, Studien und Parametern. Weiterhin wird die Möglichkeiten des Bild- bzw. Filmexports von 3D-Daten vorgestellt.

# Allgemein

Die mit dem µsurf, µscan bzw. µsprint aufgenommenen Daten enthalten neben der Topografie verschiedene weitere Daten und Messinformationen. Bei der Messung werden zum Beispiel auch das Reflexionsbild und falls verfügbar ein Fokusbild (unendlich scharfes Mikroskopbild) gespeichert .

Beim Exportieren werden meist nur die Topografiedaten übernommen. Je nach Speicherformat gehen andere Informationen und Bilder verloren. So enthält eine ASCII-Exportdatei nur Topografiedaten. Intensitätsdaten, Fokusbild und Metadaten (Datum, Messfeld, Anzahl gültiger Messpunkte, etc.) werden in anderen Formaten gespeichert oder gehen verloren.

Die untenstehende Tabelle gibt Ihnen eine Übersicht, welche Daten mit welchem Exportformat gespeichert werden. Prüfen Sie vor jedem Export, welche Informationen für die Weitergabe der Daten notwendig sind und wählen Sie das geeignete Exportformat.

| Topografiedaten  | Bildet die Oberfläche des Messobjektes Punkt für Punkt ab                   |
|------------------|-----------------------------------------------------------------------------|
| Intensitätsdaten | Graustufenbild, welches die Reflexion der einzelnen Oberflächenpunkte zeigt |
| Fokusbild        | Unendlich scharfes Mikroskopbild der Probenoberfläche                       |
| Metadaten        | Je nach Speicherformat werden Informationen zur Messung gespeichert         |

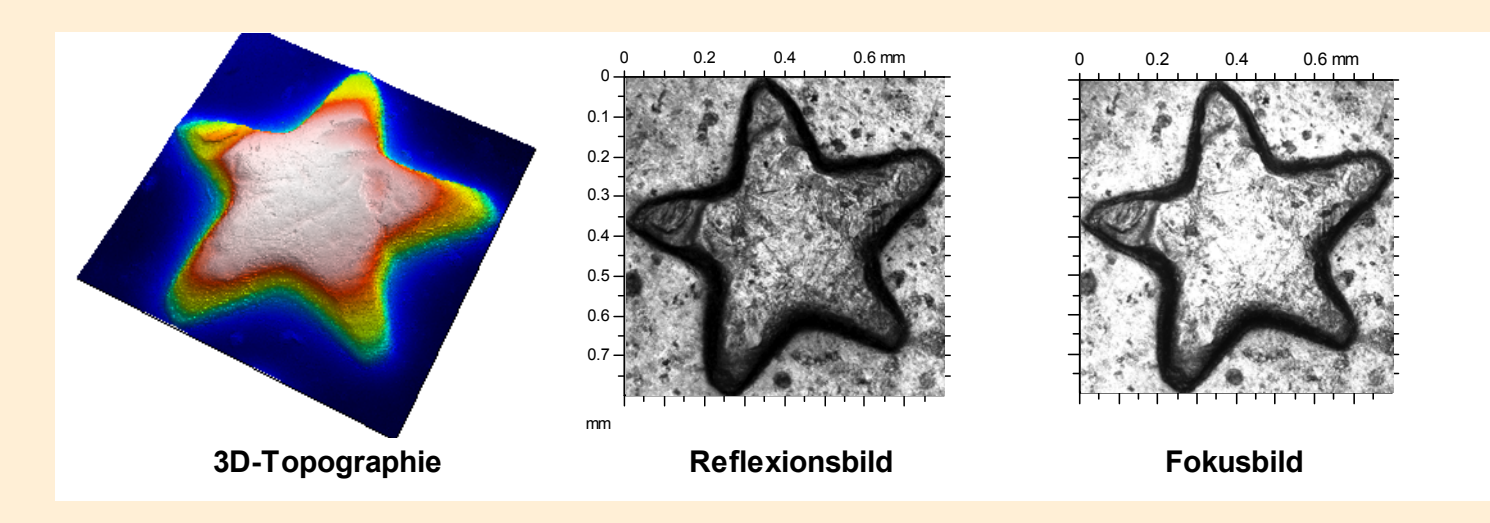

### **NanoFocus AG**

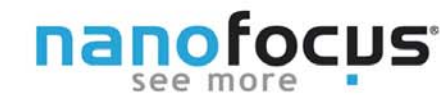

# µsoft/ µsoft control

Die Messung kann in alternativen Datenformaten gespeichert werden. Gehen Sie dazu wie folgt vor:

*Messung speichern unter* → im Drop-Down Menü kann der gewünschte *Dateityp* ausgewählt werden.

Die Tabelle enthält eine Übersicht der exportierbaren Datenformate.

| Format   | Daten      |            |           |      | Erläuterung                                            |  |  |
|----------|------------|------------|-----------|------|--------------------------------------------------------|--|--|
|          | Topografie | Intensität | Fokusbild | Meta |                                                        |  |  |
| nms      | х          | х          | x         | x    | μsurf/μscan Datenformat der NanoFocus AG               |  |  |
| X3P      | х          |            |           | x    | Standardisiertes offenes Datenformat für 3D-Punktdaten |  |  |
| ASCII    | х          |            |           |      | Daten in Matrixform in txt- Datei                      |  |  |
| dat      | х          |            |           |      | Daten in Spaltenformat (XYZ)                           |  |  |
| sur      | х          | х          | x         | x    | Digital Surf Format, kompatibel zu µsoft analysis      |  |  |
| ub3, sdf |            |            |           |      | Ältere nicht mehr verwendete Datenformate              |  |  |

### ASCII/.txt

Die Daten werden in Form einer Matrix abgelegt. Dabei stehen in der ersten Spalte die y-Koordinaten und in der ersten Zeile die x-Koordinaten. Alle anderen Matrixelemente sind Höhendaten. Die Einheit ist Mikrometer.

Kopfzeile: 1

Trennzeichen: Tabulator

Dezimaltrenner: Punkt

| Datei Bearbeiten Format               | Ansicht ?   |             |              |            |
|---------------------------------------|-------------|-------------|--------------|------------|
| DATA                                  |             |             |              |            |
| 0.000000                              | 1.952993    | 3.905986    | 5.858979     | 7.811972   |
| .393306 193.346299                    | 195.299292  | 197.252285  | 199.205278   | 201.158271 |
| 021648 374.974641                     | 376.927634  | 378.880627  | 380.833620   | 382.786613 |
| 49990 556,602983                      | 558, 555976 | 560, 508969 | 562,461961   | 564,414954 |
| 8331 738, 231 324                     | 740.184317  | 742,137310  | 744,090303   | 746.043296 |
| 673 919 859666                        | 921 812659  | 923 765652  | 925 718645   | 927 671638 |
| 0 000000 19 16                        | 6822 19 22  | 2433 18 70  | 9844 18 18   | 958 17 61  |
| 3016 -10 634625                       | -10 612864  | -11 025111  | -11 125452   | -11 497804 |
| 14 277145 -14 3                       | 90785 -14 7 | 62637 -14 1 | 19983 -14 04 | 9865 -13 0 |
| 5102 15 025220                        | 15 572650   | 15 100008   | 15 277670    | 15 622225  |
| 712052 0 591170                       | 0 707570    | 0 858025    | 0 676685     | 0 424018   |
| 12 909079 12 7                        | 57202 12 5  | 01670 12 5  | 05206 12 45  | 6279 12 4  |
| 1 054204 10.84                        | 1407 10 64  | 0724 10.02  | 1740 18 666  | 17 01      |
| 10 240216                             | 10 520110   | 10 843770   | 10 072126    | 10 01 5008 |
| 50644 -10.549510<br>5065003 14 407710 | -10.359119  | -10.845770  | -10.975120   | -10.913098 |
| . 596303 -14.407710                   | -14.2408//  | -13.918091  | -13.925345   | -14.082506 |
| 5904 15.9812/9                        | 15.205590   | 15.254/09   | 15.419124    | 15./39492  |
| 9.8/85// 9.905                        | 1/4 10.08   | 10.08       | 9./830       | //1 /.945  |
| 69 -14.031/31                         | -13./83899  | -13./64556  | -13.61585/   | -13.335385 |
| 3.908408 20.2/                        | 6623 20.1/  | 7491 19.04  | 8346 18.39:  | 103 17.88  |
| 3325 -9.82/056                        | -10.24//66  | -10.31/884  | -10.464165   | -10.36/450 |
| 717 -14.362979                        | -13.267684  | -12.952152  | -12.979958   | -13.282191 |
| 83 16.495076                          | 15.469900   | 15.380438   | 15.625852    | 15.977652  |
| 19 10.110693                          | 10.103439   | 10.131244   | 10.113110    | 8.962205   |
| .026684 -14.508051                    | -14.048656  | -13.931389  | -13.647290   | -13.238670 |
| 5.862612 20.69                        | 4915 19.98  | 4061 18.53  | 5758 18.209  | 345 17.99  |
| 08792 -9.821012                       | -9.892339   | -9.736386   | -9.853653    | -10.026531 |
| 0 -13.121403                          | -12.976331  | -12.954570  | -12.990838   | -12.987211 |
| 16.174708 15.71                       | 0478 15.88  | 16.24       | 5036 17.103  | 170 17.60  |
| 52 10.081678                          | 10.050246   | 9.656133    | 4.865125     | 4.718844   |
| . 649497 -14.049865                   | -13,914464  | -13, 502218 | -13,065792   | -12,983585 |
| 7.816816 20.24                        | 6400 19,61  | 6545 18,63  | 3681 18,235  | 942 17.67  |
| -8.850237 -9.66                       | 8686 -9.75  | 0894 -9.69  | 5492 -9.784  | 744 -9.72  |
| 5105025. 5100                         |             | 5.05        | 5.75         |            |
| •                                     |             |             |              |            |

### **NanoFocus AG**

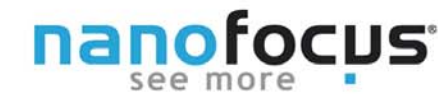

## µsoft metrology

Die aktuelle Version der Steuersoftware von µsurf-Geräten enthält eine Überarbeitung und Aktualisierung der Exportformate. Eine Übersicht über die Möglichkeiten finden Sie in der untenstehenden Tabelle.

Zum Speichern in einem bestimmten Formaten wird im Namensfeld die entsprechende Dateiendung ergänzt.

| Format | Daten                                |   |      |   | Erläuterung                                           |  |  |  |
|--------|--------------------------------------|---|------|---|-------------------------------------------------------|--|--|--|
|        | Topografie Intensität Fokusbild Meta |   | Meta |   |                                                       |  |  |  |
| nms    | х                                    | x | x    | x | µsurf/µscan Datenformat der NanoFocus AG              |  |  |  |
| sip    | х                                    | x |      |   | μsprint Dateiformat                                   |  |  |  |
| X3P    | х                                    |   |      | x | Standardisiertes offenes Datenformat für 3D-Punktdate |  |  |  |
| CSV    | х                                    |   |      |   | In Excel importierbare Daten in Spaltenformat (XYZ)   |  |  |  |
| png    |                                      |   |      |   |                                                       |  |  |  |
| jpg    |                                      |   |      |   | Aktuelle Ansicht wird als Bilddatei gespeichert       |  |  |  |
| bmp    |                                      |   |      |   |                                                       |  |  |  |

### Offenes 3D-Datenformat -X3P

X3P ist ein neues flexibles 3D-Datenaustauschformat für Oberflächenprofile, welches den reibungslosen Transfer von 3D-Daten verschiedener Messsysteme ermöglicht, ohne auf Rückverfolgbarkeit zu verzichten. Es wurde vom OpenGPS Konsortium (Vertreter von Messtechnikherstellern, Hochschulen wie etwa der Universität Kaiserslautern und Einrichtungen wie der Physikalisch-Technischen Bundesanstalt) entwickelt. Basis des Datenformates sind die erprobte XML-Sprache, das ZIP-Archivformat sowie die DIN/EN/ISO Norm 5436-2 aus dem Jahr 2001.

Der Datensatz besteht neben den 3D-Oberflächendaten, aus Metadaten zur Messung wie zum Bespiel Zeitpunkt der Messung, Anzahl gültiger Datenpunkte, Typ und Seriennummer des Messsystems etc.

Das X3P Datenformat ist kompatibel zur µsoft analysis und Programmen anderer Messtechnikherstellern. Die Anzahl der Implementierungen steigt stetig.

#### CSV-Datenformat

Zum Speichern eines Datensatzes im CSV Format geben Sie im Speicherfenster nach dem Dateinamen die Endung CSV ein.

Die Daten werden in X/Y/Z Spalten abgespeichert.

Kopfzeilen: 7 (Punktanzahl, Einheit, etc.)

Trennzeichen: Tabulator

Dezimaltrenner: Punkt

### **NanoFocus AG**

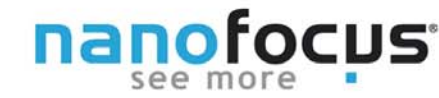

## µsoft analysis

In der µsoft analysis lassen sich Datensätze in verschiedenster Art und Weise exportieren. Der große Vorteil der Software besteht darin, dass zu jeder Zeit auf verschiedene Bearbeitungsschritte zurückgegriffen werden kann und diese Dateien exportiert werden können.

Für die volle Kompatibilität mit der µsoft control bzw. µsoft metrology stehen als Speicherformat \*.nms und \*.sip zur Verfügung. Die Werte lassen sich ebenso als ASCII-Datei mit definierten Spezifikationen bezüglich Trennung exportieren. Darüber hinaus können sogar Ergebnisse bzw. Graphen von Studienobjekten im ASCII- bzw. CSV- Format gespeichert werden.

#### ASCII-Export von Profilen und Oberflächen

Zum Export eines Datensatzes als ASCII Datei gehen Sie bitte folgendermaßen vor:

1. Wählen Sie die Messdaten im Analyseablauf aus.

2. Gehen Sie auf *Datei --> Oberfläche speichern* und wählen Sie unter Dateityp ASCII Oberfläche (\*.txt).

- 3. Sie erhalten das rechts dargestellte Exportfenster.
- Export-Typ: Wählen Sie Alle Koordinaten exportieren.

*Optionen*: Wählen Sie das Trennzeichen für die Spalten (Tabulator, Semikolon, Komma oder) Leerzeichen und das Dezimalzeichen (Punkt, Komma).

*Einheiten*: Wählen Sie die Maßeinheit, in der Sie die Daten exportieren möchten. Diese Angaben müssen Sie beim Import der Daten in ein Programm angeben. Für das µsurf empfiehlt sich Mikrometer.

| Daten in ASCII-Datei exportiern                  |  |  |  |  |  |  |  |  |
|--------------------------------------------------|--|--|--|--|--|--|--|--|
| Export-Typ                                       |  |  |  |  |  |  |  |  |
| Nur Höhenangaben exportieren (Z-Koordinate)      |  |  |  |  |  |  |  |  |
| Alle Koordinaten exportieren (X, Z oder X, Y, Z) |  |  |  |  |  |  |  |  |
| Optionen                                         |  |  |  |  |  |  |  |  |
| O Automatisch (Windows-Einstellungen benutzen)   |  |  |  |  |  |  |  |  |
| I Folgende Optionen benutzen:                    |  |  |  |  |  |  |  |  |
| Trennzeichen Tab                                 |  |  |  |  |  |  |  |  |
| Dezimalpunkt (1.23) 💿 Komma (1,23)               |  |  |  |  |  |  |  |  |
| Offset zur Z-Koordinate addieren                 |  |  |  |  |  |  |  |  |
| Offset zu X- und Y-Koordinaten addieren          |  |  |  |  |  |  |  |  |
| Einheiten                                        |  |  |  |  |  |  |  |  |
| XYZ<br>mm • µm •                                 |  |  |  |  |  |  |  |  |
| OK Abbrechen Hilfe                               |  |  |  |  |  |  |  |  |

#### **NanoFocus AG**

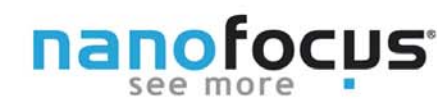

#### ASCII-Import von Profilen und Oberflächen

Um eine ASCII Datei zu importieren gehen Sie auf **Datei** --> **Studienobjekt** öffnen. Wenn Sie Daten in einen vorhandenen Analyseablauf einfügen wollen, klicken Sie auf das dort vorhandene Ordnersymbol.

Wählen Sie die Datei im Windows Explorer aus und öffnen Sie diese.

Es erscheint der rechts dargestellte Dialog:

#### Organisation der Daten:

Für einen Datensatz, welcher auf einem Spaltenformat beruht, wählen Sie ASCII Punktewolke (X,Y,Z) Koordinaten. Ist Ihnen die Organisation nicht bekannt, wählen Sie den Punkt **Unbekannte Organisation**.

Sind Headereinträge in der Datei vorhanden, können diese mit dem Eintrag in **Zeile/Spalte überspringen** berücksichtigt werden.

### Trennzeichen zwischen Daten:

Wählen Sie das vorhandene Trennzeichen. Sind alle ausgewählt, sucht das Programm automatisch unter den gewählten Zeichen. Anschließend wählen Sie die Einheit der X,Y und Z-Achse.

#### Interpolation:

Gibt es Fehlstellen in der Datei, werden diese ausgefüllt. Die Einstellungen dazu, werden für die X- und Y-Achse einzeln festgelegt. Bitte stellen Sie die Werte für die X und Y-Achse auf den geringst möglichen Wert ein (hier "1") um den Einfluss auf die Daten zu minimieren.

| ganisation der Daten                     |                                            | Vorschau                                                                                                    |  |  |
|------------------------------------------|--------------------------------------------|----------------------------------------------------------------------------------------------------|--|--|
| O Unbekannte Organisation versuchen)     | (das Programm soll es eigenständig         |                                                                                                    |  |  |
| C ASCII-Profile: Z-Höhenang              | gaben                                      |                                                                                                    |  |  |
| C ASCII-Profile: (X, Z) Koord            | dinaten                                    |                                                                                                    |  |  |
| Parametrisches ASCII-Pro                 | ıfil: (X,Y)-Koordinaten                    |                                                                                                    |  |  |
| O ASCII Surface: Z-Höhenar               | ngaben                                     |                                                                                                    |  |  |
| O ASCII-Studienobjekt: (X, )             | Y, Z)-Koordinaten                          |                                                                                                    |  |  |
| ASCII Punktewolke: (X, Y,                | , Z) Koordinaten                           | 1 PENNER B                                                                                                    |  |  |
| Die ersten Zeilen der Dat<br>überspringe | tei 7 Linien                               |                                                                                                    |  |  |
| Erste Spalten der Dat                    | tei 0 Spalten                              | A CONTRACTOR                                                                                                    |  |  |
| Y-Achse umkehren                         | n:                                         |                                                                                                    |  |  |
|                                          |                                            |                                                                                                    |  |  |
| ennzeichen zwischen Dat                  | en                                         |                                                                                                    |  |  |
| Tabulator                                | V Komma                                    |                                                                                                    |  |  |
| Leerzeichen                              | Strichpunkt                                | 🕅 Vorschau nicht anzeigen                                                                                         |  |  |
| nheiten                                  |                                            | Internolation                                                                                                    |  |  |
| incluein                                 |                                            | Wählen sie den Interpolations-Wert, der zum Laden der                                                             |  |  |
| Achslänge definieren                     | <ul> <li>Achsabstand definieren</li> </ul> | Oberfläche benutzt wird. Dieser Wert wird dafür benutzt<br>werden, die fehlenden Punkte in der Datei zu ersetzen. |  |  |
| Länge der X-Achse.                       | 10 µm -                                    | Umso größer der Wert, umso größer sind die Bereiche, die<br>von der Interpolation betroffen sind.                 |  |  |
| Länge der Y-Achse.                       | 10 µm 🔻                                    |                                                                                                    |  |  |
| Länge der Z-Achse.                       | 10 µm 👻                                    | X-Achse: 1 V-Achse: 1 V                                                                                           |  |  |
|                                          |                                            |                                                                                                    |  |  |

### **Tipp**

Für eine effiziente Bearbeitung bei Vielfachimport können die Importeinstellungen unter **Optionen --> Grundeinstellungen --> ASCII Dateiformat** festgelegt werden. Mit der Auswahl von **Benutzen Sie diese Standardwerte, anstatt den Dialog anzuzeigen** entfällt der Importdialog beim Öffnen.

#### **NanoFocus AG**

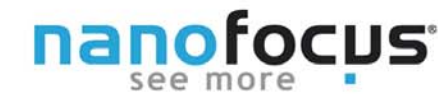

#### ASCII-Export von Studien und Parameterergebnissen

Werte von Studien können als ASCII Datei gespeichert werden. Wählen Sie dazu die Studie, z.Bsp. eine Abbottkurve an. Öffnen Sie das Menü (Rechte Maustaste) und wählen Sie **Die Werte der Abbottkurve in eine ASCII-Datei exportieren**.

Zahlenergebnisse wie z.Bsp. Rauheitswerte können über Datei --> Zahlenergebnisse in eine Text-Datei exportieren übertragen werden. Mit dieser Funktion werden alle im Dokument vorhandenen Ergebnisse exportiert.

Zahlenergebnisse verschiedener Datensätze können gebündelt werden, indem beim Export beim Speichervorgang die identische Textdatei ausgewählt wird. Vorraussetzung hierfür ist, dass zur Analyse das identische Dokument verwendet wird.

Die Zahlenwerte werden in Spalten geschrieben. Zur eindeutigen Zuordnung wird der Pfad des Dokuments, aus dem der Zahlenexport stammt mit gespeichert.

#### Export von Bildern und Videosequenzen

Alle Bilder im Dokument können per STRG+C kopiert und mit STRG+V in die Zieldatei eingefügt werden. Mit **Datei** --> **Objekt** als Bild exportieren speichern Sie direkt eine Bilddatei ab.

Eindrucksvolle Bilder ergibt eine Vidosequenz eines 3D-Datensatzes. Wählen Sie dazu eine 3D-Oberfläche. Öffnen Sie das Menü (Rechte Maustaste) und definieren Sie einen Flugpfad (Flugpfaddefinition) oder wählen Sie einen bereits vorhandenen Flugpfad. Genaueres entnehmen Sie bitte der Hilfe. Gehen Sie dann im Menü auf *Videosequenz exportieren*, wählen Sie einen Namen und die Datei wird aufgenommen und gespeichert.

|   | С         | D          | E          | F          | G       | н       | 1             |
|---|-----------|------------|------------|------------|---------|---------|---------------|
| 1 | #         | 534        | 534        | 534        | 534     | 534     | 534           |
| 2 | #         | c1         | c2         | c2 - c1    | Smr(c1) | Smr(c2) | Smr(c2) - Smi |
| 3 | #         | μm         | μm         | μm         | %       | %       | %             |
| 4 | C:\DATEN\ | 0,62959489 | 1,07065488 | 0,44105999 | 5       | 95      | 90            |
| 5 | #         | 534        | 534        | 534        | 534     | 534     | 534           |
| 6 | #         | c1         | c2         | c2 - c1    | Smr(c1) | Smr(c2) | Smr(c2) - Sm  |
| 7 | #         | μm         | μm         | μm         | %       | %       | %             |
| 8 | C:\DATEN\ | 0,62959489 | 1,07065488 | 0,44105999 | 5       | 95      | 90            |

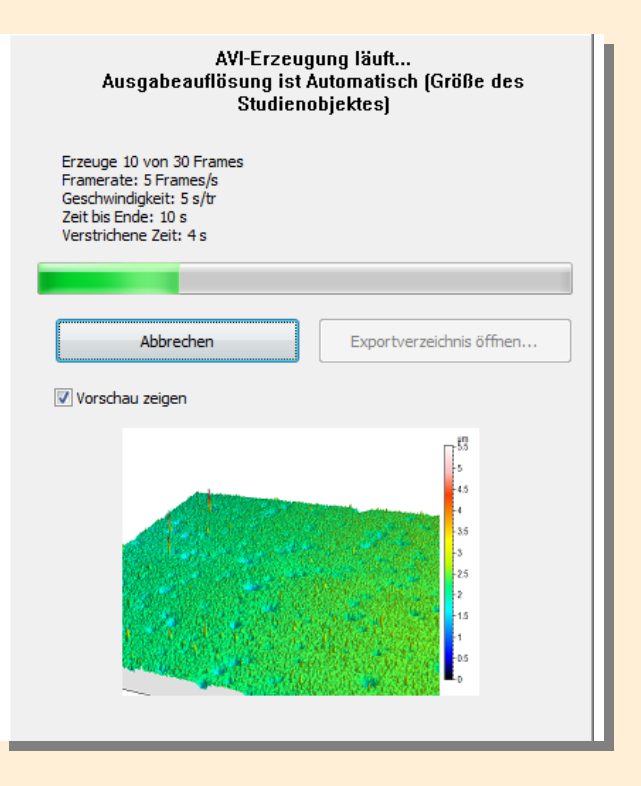

### **NanoFocus AG**